## MANUAL USUÁRIO INTERNO

#### REMESSA

Acessos permitidos: Magistrado, Diretor de Secretaria e Assistente Avançado.

Movimento: não tem

Situação do processo: não altera

Nome da tarefa no painel: [S] Remessa

**Glossário:** Tarefa de seleção. Possíveis tarefas para selecionar: Remessa ao juízo competente (órgão julgador inativo no PJe), [S] Remessa ao juízo competente (outros tribunais) e [S] Remessa ao juízo deprecante. **PASSO A PASSO:** 

# Abrir a tarofa

| Poder Judiciário do Estado Espíri<br>Processo Judicial Eletrônico                                                                              | ito Santo - TREINAMENTO                                                                                                    |                                                                               |
|----------------------------------------------------------------------------------------------------|----------------------------------------------------------------------------------------------------|-------------------------------------------------------------------------------|
| Painel Processo Atividades Audiências e sessões                                                                                                | Vara da Fazenda Públicz<br>Configuração Acess                                                                                                    | a Municipal de Serra / Direção da Secretaria / Diretor de Secre<br>so rápido: |
|                                                                                                    |                                                                                                    | Painel do usuár                                                               |
| ixas Expedientes Agrupadores Útimas tarefas realizadas                                                                                         |                                                                                                    |                                                                               |
|                                                                                                    |                                                                                                    |                                                                               |
| erfil de visualização: 🛞 Restrio 🔘 Completo (somente consulta)<br>Calvas                                                                       |                                                                                                    | [S] Remessa 🛸                                                                 |
| orfii de visualização:      Restrito      Completo (somente consulta)                                                                          | Pennikur                                                                                                    | [S] Remessa 🕾                                                                 |
| rfil de visualização:                                                                                                    | Pesquisar<br>Processos - [3] Remessa                                                                                                    | [5] Remessa 🐿                                                                 |
| rtfi de visualização: 📽 Reahto 🔘 Completo (xomente consulta)<br>Caxas<br>Localizar caixa<br>Tarefas de processos<br>🍯 [3] Bernessa (Tarefa: 1) | Pesquisar<br>Processos - [5] Remessa<br>Processo<br>Processo                                                                                                    | [5] Remessa 💁 .                                                               |
| rfil de visualização: 📽 Reakto 🔘 Completo (xomente consulta)<br>Caxas<br>Localizar caixa<br>Interés de processos<br>🍯 (3) Remessa (Tarefa: 1)  | Processo     Processo     Processo | [5] Remessa<br>Pendente desde 2007/2015 12:13                                 |

#### Selecionar o tipo de remessa:

| Vara da Fazenda Pública Municipal de Serra/Alizo de Direito da Vara da Fa<br>ExFis 8880002-14.2015.8.08.0048 - [S] Remessa<br>MUNICIPIO DE SERRA X BOÚTIS GEMINORUM            | renda Pública Municipal |
|----------------------------------------------------------------------------------------------------|-------------------------|
| TJ - Fluxo Principal: 1 > Cumprimentos > Remessa diversas > [S] Remessa                                                                                                    |                         |
| [S] Remessa                                                                                                    |                         |
|                                                                                                    |                         |
| Próxima ação: Selecione   Colecciona.  Remessa ao juizo competente (outros tribunais) Remessa ao juizo competente (órgão julgador inativo no PJe) Remessa à contadoria Triagem |                         |

#### REMESSA AO JUÍZO COMPETENTE (ÓRGÃO JULGADOR PJe – INATIVO)

Acessos permitidos: Magistrado, Diretor de Secretaria e Assistente Avançado.

**Movimento (automático)**: Remetidos os Autos (#{motivo\_da\_remessa}) para #{destino} (código 123)

- motivo da remessa = declaração de competência para órgão julgador inativo no PJe
- **destino** = campo livre
- Situação do processo: não altera

**Nome da tarefa no painel**: [S] Remessa ao juízo competente (órgão julgador PJe inativo) **Glossário:** Remessa de processos do Juízo para órgão julgador sem habilitação para o Pje, em razão de declínio de competência.

#### Capitulação legal:

**Comportamento:** O fluxo encaminha automaticamente para a tarefa **[S] Baixado** e dá o movimento **Baixa Definitiva (código 22)** e modifica a situação para **Baixado**.

## ATENÇÃO:

PROCÉDIMENTOS: 1 Imprimir e autuar o processo.

2 Encaminhar para o setor de distribuição do Juízo competente.

### PASSO A PASSO:

Abrir a tarefa clicando no ícone

| Poder Judiciário do Estado Espírito<br>Processo Judicial Eletrônico                                                                                                    | o Santo - TREINAMENTO                                                                                                    |                                                                                   |             |
|----------------------------------------------------------------------------------------------------|----------------------------------------------------------------------------------------------------|-----------------------------------------------------------------------------------|-------------|
|                                                                                                    | Vara da Fazend                                                                                                    | a Pública Municipal de Serra / Direção da Secretaria / Dire                       | etor de Sec |
| Painel Processo Atividades Audiências e sessões                                                                                                    | Configuração                                                                                                    | Acesso rápido:                                                                    |             |
|                                                                                                    |                                                                                                    | Painel d                                                                          | to usuá     |
|                                                                                                    |                                                                                                    | T unit i                                                                          | 10 000      |
|                                                                                                    |                                                                                                    |                                                                                   |             |
| xas Expedientes Agrupadores Ultimas tarefas realizadas                                                                                                    |                                                                                                    |                                                                                   |             |
|                                                                                                    |                                                                                                    |                                                                                   |             |
| rfil de visualização: 💿 Restrito 🔘 Completo (somente consulta)                                                                                                    |                                                                                                    |                                                                                   |             |
| rfil de visualização: 💿 Restrito 🔘 Completo (somente consuita)                                                                                                    |                                                                                                    |                                                                                   |             |
| rfil de visualização: 💩 Restrito 🔘 Completo (somente consulta)<br>Cabas                                                                                                    | [S] Remessa ac                                                                                                    | o juízo competente (órgão julgador inativo no                                     | o PJe)      |
| rtil de visualização: @ Restrio O Completo (somente consulta)<br>Calvas<br>Localizar calva                                                                                                    | [5] Remessa ad                                                                                                    | o juízo competente (órgão julgador inativo no                                     | o PJe) 🖗    |
| rtil de visualização:                                                                                                    | [5] Remessa ao<br>Pesquisar<br>Penceasa - 13 Benessa ao luito connetente fóreio luitosfor lastro no Pan                                                                                                    | o juizo competente (órgão julgador inativo nc                                     | o PJe) 管    |
| rfil de visualização:   Restrio Completo (somente consulta) Costas Constrar catos Costar catos Costar catos Costar a de processo Costar catos Costar a de processo Costar a de processo Costar a de pr | (5) Remessa ac<br>Pesquisar<br>Processos - (5) Remessa ao juizo competente (órgio julgador institvo no PJe)<br>Processo                                                                                                    | o juizo competente (órgão julgador inativo nc                                     | o PJe) 🖗    |
| fti de visualização:  Bestrio Compieto (somente consulta)  atoas  Localizar caixa  Constituir caixa  Constituir caixa  C | [5] Remessa ao<br>Prespisar<br>Processos - 15] Bernessa ao julzo competente (órgilo julgador inativo no PJe)<br>Processo<br>Nera da Tezenda Pública Municipal de Serra/Julzo de Dietrio da Murs da Fazenda Pública Municipal<br>EXFIR 8800021-4.2015 80.0404 - Pública Municipal<br>EXFIR 8800021-4.2015 80.0404 - Pública Municipal<br>EXFIR 8800021-4.2015 80.0404 - Pública Municipal<br>EXFIR 8800021-4.2015 80.0404 - Pública Municipal<br>EXFIR 8800021-4.2015 80.0404 - Pública Municipal | o juizo competente (órgão julgador inativo no<br>Pendente desdo<br>3007/2015 1228 | p PJe)      |

# Informar o Órgão destino:

| - | Vara da Fazenda Pública Municipal de Serra/Avizo de Direito da Vara da Fazenda Pública Municipal ExFis 8880002-14.2015.8.08.0048 - [S] Remessa ao juízo competente (órgão julgador inativo no PJe) MUNICIPIO DE SERRA X BOÚTIS GEMINORUM |   |
|---|----------------------------------------------------------------------------------------------------|---|
|   | TJ - Fluxo Principal: 1 > Cumprimentos > Remessa diversas > [S] Remessa ao juízo competente (órgão julgador inativo no PJe)                                                                                                    |   |
|   | [3] Remessa ao juízo competente (órgão julgador inativo no PJe)                                                                                                    |   |
|   | Örgilo destino"<br>Täresel                                                                                                    |   |
|   | 📥 * Campos Obrigatórios                                                                                                    |   |
|   | Próxima ação: Remeter - Baixar Triagem                                                                                                    | 1 |

## Clicar em Remeter – Baixar:

| Vara da Fazenda Pública Municipal de Serra/Nulzo de Direito da Vara da Fazenda Pública Municipal ExFis 8880002-14.2015.8.08.0048 - [S] Remessa ao juízo competente (órgão julgador inativo no PJe) MUNICIPIO DE SERRA X BOÚTIS GEMINORUM |  |
|----------------------------------------------------------------------------------------------------|--|
| TJ - Fluxo Principal: 1 > Cumprimentos > Remessa diversas > (S) Remessa ao juizo competente (órgão julgador inativo no PJe)                                                                                                    |  |
| [5] Remessa ao juízo competente (órgão julgador inativo no PJe)                                                                                                    |  |
| Örplo destino *<br>Ressi                                                                                                    |  |
|                                                                                                    |  |
| 🔺 "Campos Obrigatórios                                                                                                    |  |
| Próxima ação: Remeter Baixar Triagem                                                                                                    |  |
| * Campos Obrigatórios      Próxima ação: Remeter-Baixar Triagem                                                                                                    |  |

## Movimento do processo:

| os do proce | \$\$0        |                                                                                                    |           |
|-------------|--------------|----------------------------------------------------------------------------------------------------|-----------|
|             | Nº do Evento | Movimento                                                                                                    | Documento |
|             |              |                                                                                                    |           |
|             | 1104         | 30/07/2015 12:43:17 - Bakxa Definitiva                                                                             |           |
|             | 1103         | 30/07/2015 12:43:16 - Remetidos os Autos (declaração de competência para órgão julgador inativo no PJe) para Teste |           |
|             | 1102         | 29/07/2015 21:18:06 - Expedição de Certidão.                                                                       | 6         |
|             | 1101         | 29/07/2015 21:14:03 - Expedição de Certidão.                                                                       | 6         |
|             | 1100         | 29/07/2015 21:03:54 - Distribuído por sorteio                                                                      |           |

### **REMESSA AO JUÍZO COMPETENTE (OUTROS TRIBUNAIS)**

Acessos permitidos: Magistrado, Diretor de Secretaria e Assistente Avançado.

**Movimento (automático)**: Remetidos os Autos (#{motivo\_da\_remessa}) para #{destino} (código 123)

- **motivo da remessa** = declaração de competência para órgão vinculado a Tribunal diferente (código 90)
- destino = campo livre

Situação do processo: não altera

Nome da tarefa no painel: [S] Remessa ao juízo competente (outros tribunais)

**Glossário:** Remessa de processos do Juízo para órgão julgador vinculado a outros Tribunais, em razão de declínio de competência.

#### Capitulação legal:

**Comportamento:** O fluxo encaminha automaticamente para a tarefa **[S] Baixado** e dá o movimento **Baixa Definitiva (código 22)** e modifica a situação para **Baixado**.

ATENÇÃO: PROCEDIMENTOS:

- 1 Imprimir e autuar o processo.
- 2 Encaminhar para o setor de distribuição do Juízo competente.

#### PASSO A PASSO:

#### Abrir a tarefa

| Poder Judiciario do Estado Espírit<br>Processo Judicial Eletrônico | Santo - TREINAMENTO                                                                                                    | ACESSELIDADE CORES FALE CONOSCO<br>Cassiopeiae Om<br>Vara da Fazenda Pública Municipal de Serra / Direcão da Secretaria / Diretor de Secretaria |
|--------------------------------------------------------------------|----------------------------------------------------------------------------------------------------|----------------------------------------------------------------------------------------------------|
| Painel Processo Atividades Audiências e sessões                    | Configuração                                                                                                    | Acesso rápido:                                                                                                    |
|                                                                    |                                                                                                    | Painel do usuário                                                                                                    |
| Calvas Evnadantes Annunadores Útimus tarafas realizadas            |                                                                                                    |                                                                                                    |
| Calkas<br>Localizar calka +                                        | Pesquisar                                                                                                    | [5] Remessa ao juizo competente (outros tribunais)                                                                                              |
|                                                                    |                                                                                                    |                                                                                                    |
| Tarefas de processos                                               | Processos - [5] Remessa ao juizo competente (outros tribunais)                                                                                                    |                                                                                                    |
| Tarefas de processos                                               | Processos - [5] Remessa ao juizo competente (outros tribunais)                                                                                                    | Pendente desde                                                                                                    |
| Tarefas de processos                                               | Processos - [5] Remessa ao juizo competente (outros tribunais)           Processos         Processo           Marco da Fazenda Pública Nancipal do Serra/Juizo do Diretido da Vara da Fazenda Pública         Exfis 888002-14.2015.0.8.0.04 - Divida Attiva           Munco Dir SERAR Jobidica Cominerum         Autuado em: 28/07/015         Divida Attiva           Utitado em: 28/07/015         Divida Variado Senaria         Divida Attiva | Pendente deside Municipal 30/07/2015 13/02                                                                                                    |

### Informar o Órgão destino:

| Vara da Fazenda Pública Municipal de Serral/Julzo de Direito da Vara da Fazenda Pública Municipal ExFis 8880002-14.2015.8.08.0048 - [S] Remessa ao juízo competente (outros tribunais) MUNICIPIO DE SERRA X BOŬTIS GEMINORUM |  |
|----------------------------------------------------------------------------------------------------|--|
| TJ - Fluxo Principat: 1 > Cumprimentos > Remessa diversas > [5] Remessa ao juizo competente (outros tribunais)                                                                                                    |  |
| [S] Remessa ao juizo competente (outros tribunais)                                                                                                    |  |
| Orgão destino *<br>3831<br>.::<br>A * Campos Obrgatórios                                                                                                    |  |
| Próxima sção: Remeter-Baixar Triagem                                                                                                    |  |

### Clicar em Remeter - Baixar:

| Vara da Fazenda Pública Municipal de Serra/Miño de Direito da Vara da Fazenda Pública Municipal ExFis 8880002-14.2015.8.08.0048 - [S] Remessa ao juízo competente (outros tribunais) MUNICIPIO DE SERRA X BOÚTIS GEMINORUM |  |
|----------------------------------------------------------------------------------------------------|--|
| TJ - Fluxo Principal: 1 > Cumprimentos > Remessa diversas > [5] Remessa ao juizo competente (outros tribunais)                                                                                                    |  |
| [5] Remessa ao juizo competente (outros tribunais)                                                                                                    |  |
| Órgão destino "<br>TRI                                                                                                    |  |
|                                                                                                    |  |
| 🔺 • Campos Obrigatórios                                                                                                    |  |
| Próxima ação: Remeter-Baxar Triagem                                                                                                    |  |

#### Movimento do processo:

| Assuntos<br>Dívida Ativa (6017)<br>ISS/ Imposto sobre Serviço | (5951) Polo ativo<br>MUNICIPIO DE SERRA - CNPJ: 27.174.093/0001-27 (EXEQUENTE)<br>Procuradoria Municipal da Serra | Polo passivo                                       |
|---------------------------------------------------------------|----------------------------------------------------------------------------------------------------|----------------------------------------------------|
| Segredo de justiça?<br>NÃO                                    | Justiça gratuita?<br>NÃO                                                                                          | Pedido de liminar ou antecipação de tutela?<br>NÃO |
| oumentoe                                                      |                                                                                                    |                                                    |
| ovimentações do Proces                                        | 0                                                                                                    |                                                    |
| Eventos do Processo                                           |                                                                                                    |                                                    |
| Nº do Evento                                                  | Movimento                                                                                                    | Document                                           |
| 1107                                                          | 30/07/2015 14:29:43 - Baixa Definitiva                                                                            |                                                    |
|                                                               |                                                                                                    |                                                    |

### REMESSA DE CARTAS (AO JUÍZO DE ORIGEM)

Acessos permitidos: Magistrado, Diretor de Secretaria e Assistente Avançado.

**Movimento (automático)**: Remetidos os Autos (#{motivo\_da\_remessa}) para #{destino} (código 123)

- motivo da remessa = por devolução ao deprecante (código 39)
- **destino** = campo livre
- Situação do processo: não altera

Nome da tarefa no painel: [S] Remessa de cartas (ao juízo de origem)

**Glossário:** Remessa de processos do Juízo para órgão julgador vinculado a outros Tribunais, em razão de declínio de competência.

**Comportamento:** O fluxo encaminha automaticamente para a tarefa **[S] Baixado** e dá o movimento **Baixa Definitiva (código 22)** e modifica a situação para **Baixado**. **ATENCÃO**:

Esta tarefa só aparece para o usuário se o processo for de uma das classes:

- Carta Precatória Cível (código 261)

- Carta de Ordem Cível (código 258)

PROCEDIMENTOS:

- 1 Se o órgão estiver cadastrado no Malote Digital -> Gerar o PDF da Carta Precatória/ de Ordem e encaminhar via Malote Digital para o juízo de origem.
- 2 Se o órgão **NÃO** estiver cadastrado no Malote Digital -> Imprimir e autuar a Carta Precatória/ de Ordem e encaminhar para o juízo de origem.

### REMESSA À CONTADORIA

Acessos permitidos: Magistrado, Diretor de Secretaria e Assistente Avançado.

Movimento (automático): recebidos os autos (código 132)

Situação do processo: não altera

Nome da tarefa no painel: [S] Remessa à contadoria

Glossário: Tarefa em que são alocados os processos que irão para a Contadoria.

**Comportamento:** O fluxo encaminha automaticamente para a Contadoria e dá o movimento **ATENÇÃO**: Após remessa para a contadoria o processo não aparece mais no painel da jurisdição até o seu retorno

PASSO A PASSO:

| Poder Judiciário do Estado Espí<br>Processo Judicial Eletrônico                                                                                      | irito Santo - TREINAMENTO                                                                                                    | ACESSBILIDADE CORES<br>CORES<br>Vara da Fazenda Pública Municipal de Serra / Direção da Secretaria / Di | FALE CONOSCO<br>Cassiopeiae Omicro<br>iretor de Secretaria |
|----------------------------------------------------------------------------------------------------|----------------------------------------------------------------------------------------------------|----------------------------------------------------------------------------------------------------|------------------------------------------------------------|
| Painel Processo Atividades Audiências e sessões                                                                                                    | Configuração                                                                                                    | Acesso rápido:                                                                                          | 0 0                                                        |
|                                                                                                    |                                                                                                    | Painel                                                                                                  | do usuário                                                 |
|                                                                                                    |                                                                                                    |                                                                                                    |                                                            |
| Perfil de visualização:  Restrio  Completo (somente consuita) Caixas Localizar caixa                                                                 |                                                                                                    | [S] Remessa à c                                                                                         | contadoria                                                 |
| Perfil de visualização:   Restrito   Completo (somente consulta)  Caixas  Localizar caixa  Tarefas de processos                                      | * Prequisar                                                                                                    | [S] Remessa à d                                                                                         | contadoria<br>»                                            |
| Perfil de visualização:  Bestio O Competo (somente consulta) Coloas Localizar caba Tarefar de processos () termesas à contadoria (Tarefa: 1)         | Pesquisar     Processon - [5] Remessa à contadoria                                                                                                    | [5] Remessa à c                                                                                         | contadoria<br>»                                            |
| Pertil de visualização:   Restrib   Completo (somente consulta)  Costa  Localizar colexe  Tarefas de processos  (1) Remessa à contadoria (farefa: 1) | Pesquisar     Processa - [5] Remessa è contadoria     Processo                                                                                                    | [5] Remessa à c<br>Pendente dasd                                                                        | e e                                                        |
| Pertil de visualização:   Restrib   Consete consulta:  Costas  Locatização:  Tarfas de processos  foi foi femesas à contadoria (farefa: 1)           | Pesquisar     Processo     Processo     Vara da Fazenda Pública Manicipal de Serra/Julice de Directa da Vara da Fazenda Pública     Monterno da Kadon Xa Sila Celminorum     Monterno da Kadon Xa Sila Celminorum     Ottorian montenențão Sola 2016 de 10.01126 da Uniteda | [5] Remessa à c<br>Municipal 2007/2015 14.4                                                             | s<br>s                                                     |

Selecionar o tipo de remessa à contadoria: atualização de débito, cálculo de custas, expedição de documentos ou remessa genérica:

| Vara da Fazen<br>ExFis 888<br>MUNICIPIO DE | nda Publica Municipal de Serra/Juzo de Urietlo da Vara da Fazenda Fublica Municipal<br>10002-14.2015.8.08.0048 - [S] Remessa à contadoría<br>E SERRA X BOÚTIS GEMINORUM |  |
|--------------------------------------------|----------------------------------------------------------------------------------------------------|--|
| TJ - Fluxo Principal: 1 > 0                | Cumprimentos > Remessa diversas > [S] Remessa à contadoria                                                                                                    |  |
| [S] Remessa à contador                     | ria                                                                                                    |  |
| URGENTE - CONTADORI                        | A Observação                                                                                                    |  |
| Próxima ação:                              | Selecione OK<br>Selecione OK<br>Cancelar - Triagem<br>Remessa - Calculo de outata<br>Remessa - Calculo de outata<br>Remessa - Calculo de outata                         |  |

Movimento do processo:

| Classe judi                                                              | cial                                   |                                                  | Órgão julgado                 | ar.                         | Δ.                     | tuação                                             |        |   |  |    |
|--------------------------------------------------------------------------|----------------------------------------|--------------------------------------------------|-------------------------------|-----------------------------|------------------------|----------------------------------------------------|--------|---|--|----|
| XECUÇÃO                                                                  | ISCAL (1116)                           |                                                  | Vara da Fazeno                | da Pública Mur              | nicipal de Serra 29    | 07/2015                                            |        |   |  |    |
| ltima distr<br>9/07/2015                                                 | ibuição                                |                                                  | Valor da caus<br>R\$ 3.698,75 | a                           |                        |                                                    |        |   |  |    |
| rocesso                                                                  | Incluir petições e                     | documentos                                       | Segredo ou sigilo             | Anexos                      | Acesso de terceiros    | Dados específicos da                               | classe |   |  |    |
| Imp                                                                      | oressão de lista                       | de docume                                        | ntos Dov                      | wnload de d                 | documentos em PDF      | Pagina                                             | dor    | - |  |    |
| etalhes d                                                                | o processo                             |                                                  |                               |                             |                        |                                                    |        |   |  |    |
| Assuntos<br>Dívida Ativa (6017)<br>ISS/ Imposto sobre Serviços<br>(5951) |                                        | tivo<br>MUNICIPIO DE SERRA<br>MUNICIPIO DE SERRA | 74.093/0001-27 (EXEQUENT<br>a | E) Polo passivo<br>Boŭtis G | Polo passivo           |                                                    |        |   |  |    |
| Segredo de justiça? Justiça<br>NÃO NÃO                                   |                                        | a gratuita?                                      |                               |                             | Pedido de limit<br>NÃO | Pedido de liminar ou antecipação de tutela?<br>NÃO |        |   |  |    |
|                                                                          |                                        |                                                  |                               |                             |                        |                                                    |        |   |  | 39 |
| ocumento                                                                 | )S                                     |                                                  |                               |                             |                        |                                                    |        |   |  | "  |
| ocumenta<br>Iovimenta                                                    | os<br>ções do Process                  | :0                                               |                               |                             |                        |                                                    |        |   |  | -  |
| ocumento<br>Iovimenta<br>Evento                                          | os<br>ções do Process<br>s do Processo | :0                                               |                               |                             |                        |                                                    |        |   |  |    |

### **CONTADORIA DEVOLVIDOS**

Acessos permitidos: Magistrado, Diretor de Secretaria e Assistente Avançado. Movimento (automático): recebidos os autos (código 132) Situação do processo: não altera Nome da tarefa no painel: [S] Contadoria – devolvidos Glossário: Tarefa em que são alocados os processos que retornam da Contadoria. PASSO A PASSO:

| Poder Judiciário do Estado Espírit<br>Processo Judicial Eletrônico                                                             | o Santo - TREINAMENTO                                                                                                    | ACESSEL DADE   | CORES FALE CONOSCO<br>Cassiopeiae Omicror<br>Secretaria / Diretor de Secretaria 🗸 |
|----------------------------------------------------------------------------------------------------|----------------------------------------------------------------------------------------------------|----------------|-----------------------------------------------------------------------------------|
| Painel Processo Atividades Audiências e sessões                                                                                | Configuração                                                                                                    | Acesso rápido: | 0 U                                                                               |
|                                                                                                    |                                                                                                    |                | Painel do usuário                                                                 |
| Caixas Expedentes Aprupadores Útmas tarefas realizadas Perfil de visualização:  @ Restrib ① Completo (somente consulta) Caixas |                                                                                                    | [\$] Con       | tadoria - devolvidos                                                              |
| Localizar caixa »                                                                                                    |                                                                                                    |                |                                                                                   |
| Tarefas de processos                                                                                                    | Pesquisar                                                                                                    |                | 2                                                                                 |
| [S] Contadoria - devolvidos (Tarefa: 1)                                                                                        | Processos - [S] Contadoria - devolvidos                                                                                                    |                |                                                                                   |
|                                                                                                    | Processo                                                                                                    | Per            | ndente desde                                                                      |
|                                                                                                    | Nara da Fazenda Pública Municipal de Serra/Juío de Oriento da Vara da Fazenda Pública Municipal<br>EXFIS 888002-14.2015.8.08.0048 - Divida Ativa<br>Municipal De SERRA X Boutis Geminorum<br>Autuado em: 20472015<br>Última movimentațică: 3007/2015 15:64 - Recebidos os autos | 30             | )/07/2015 15:40                                                                   |
|                                                                                                    |                                                                                                    | Foram enc.     | ontrados: 1 resultados                                                            |

Selecionar a próxima ação:

| Vara da Fazenda Pública Municipal de Serra/Julizo de Direito da Vara da Fazenda Pública Municipal     EXFLE 8880002-14.2015.8.08.00048 - [S] Contadoria - devolvidos     MUNICIPIO DE SERRA X BOÚTIS GEMINORUM |  |  |  |
|----------------------------------------------------------------------------------------------------|--|--|--|
| TJ - Fluxo Principal: 1 > Cumprimentos > Remessa diversas > [5] Contadoria - devolvidos                                                                                                    |  |  |  |
| [5] Contadoria - devolvidos                                                                                                    |  |  |  |
| Observação                                                                                                    |  |  |  |
| Próxima ação: Triagem                                                                                                    |  |  |  |